## **QR Code Based Vehicle Pass- User Guide**

1. Login URL: <u>https://pos.cochinport.com</u>

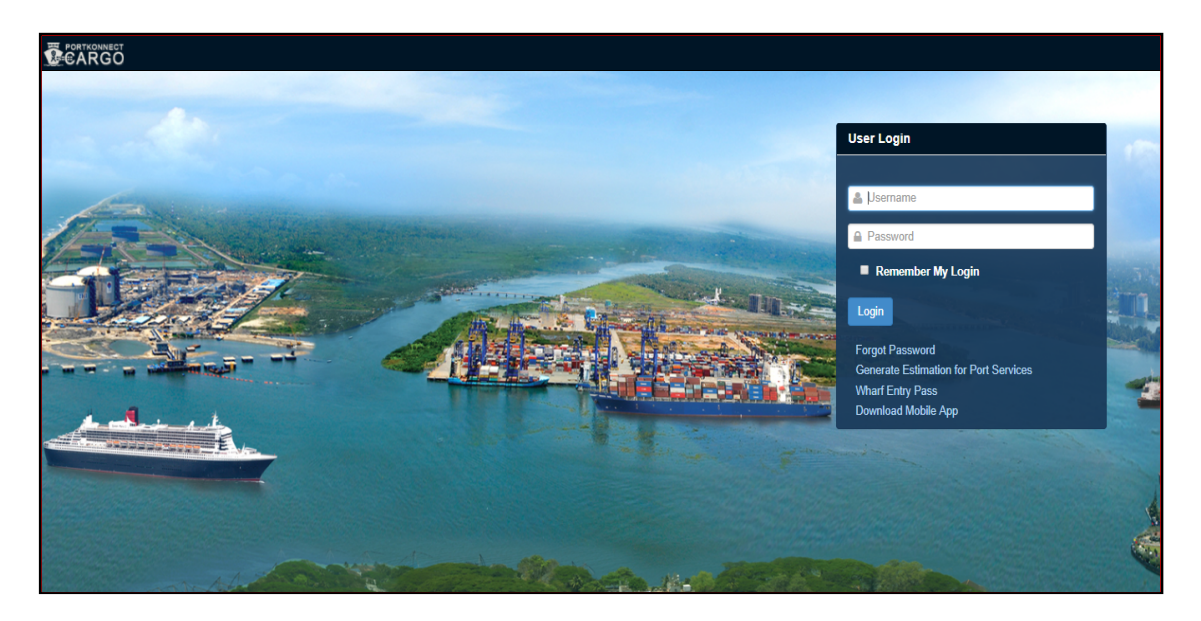

- 2. Enter user name followed by the password. Click Login.
- 3. From the menu click "Access Control"
  - a. Click on "QR Code Based Vehicle Pass"

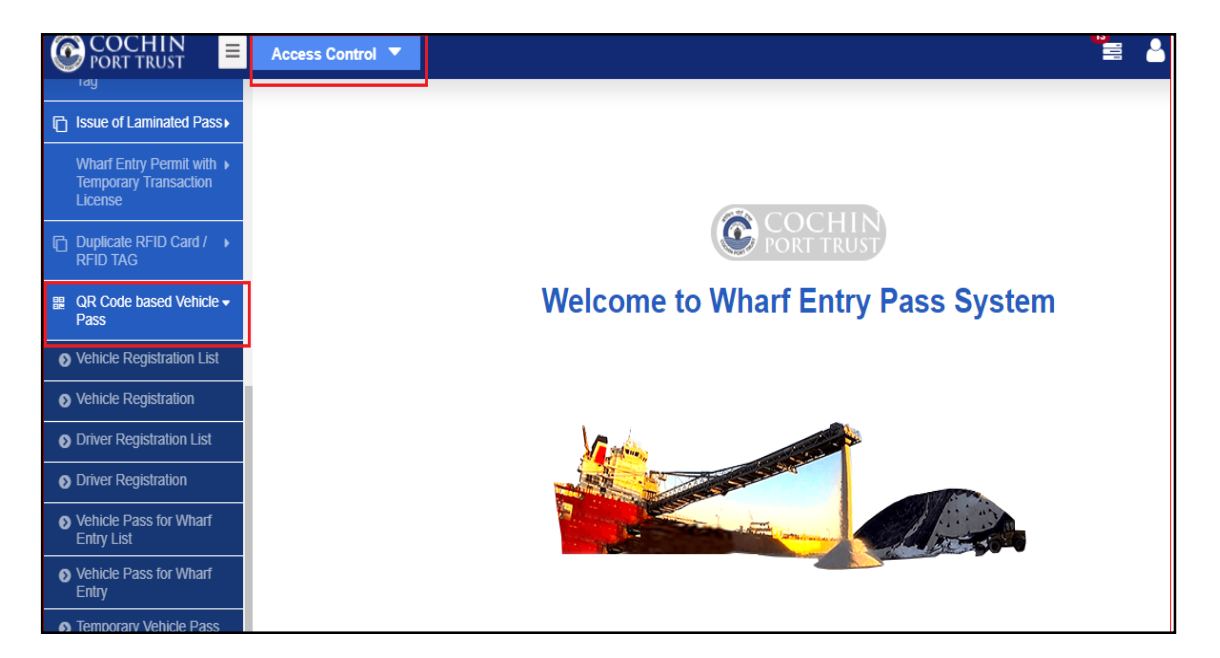

- 4. Steps for registering a vehicle Click on Vehicle Registration
  - a. Enter the details. The text fields marked with \* indicates mandatory fields.
  - b. Under the **"Upload Document"** section **"Vehicle Registration Certificate"** and **"Insurance"** copies are to be uploaded.
  - c. Click "Save & Exit" after filling up all the details.
  - d. A fee payment is required for first time registration of vehicles. On approval of application a payment link will be sent to the registered mobile wherein the user can pay the applicable amount. Once payment is done, the vehicle will be registered in system.

|                                      | Vehicle Registration        |            |                              |                           |         |
|--------------------------------------|-----------------------------|------------|------------------------------|---------------------------|---------|
| • Vehicle Registration List          | Vehicle Registration Deta   | ils        |                              |                           | -       |
| Vehicle Registration                 | Recommended By.:            | Ļ          | * Vehicle Type:              | Select Vehicle Of Visit 🔹 | *       |
| Driver Registration List             | Vehicle Owner Name:         |            | * Vehicle No.(As per RC      |                           | *       |
| Driver Registration                  |                             |            | tormat)                      |                           |         |
| Vehicle Pass for Wharf Entry<br>List | Insurance Expiry Date:      | DD-MM-YYYY | * Vehicle Owner Address:     |                           | *       |
| • Vehicle Pass for Wharf Entry       |                             |            |                              |                           |         |
| Temporary Vehicle Pass List          | Vehicle Owner Contact No .: |            | * Vehicle Owner Contact No2: |                           |         |
| Temporary Vehicle Pass               | Email Id:                   |            |                              |                           |         |
|                                      | Upload Document             |            |                              |                           | -       |
|                                      |                             |            |                              |                           | + Add   |
|                                      | Document Type               | Upload     | Document Name Date of Iss    | uance Valid Upto          | Actions |
|                                      |                             |            | Save & Exit Reset Back       |                           |         |

## 5. Steps for registering a Driver - Click on Driver Registration

- a. Enter the details. The text fields marked with \* indicates mandatory fields.
- b. Under the "Upload Document" section "Aadhar Card" and "License" copies are to be uploaded.
- c. Click "Save & Exit" after filling up all the details.
- d. A fee payment is required for first time registration of drivers. On approval of application a payment link will be sent to the registered mobile wherein the user can pay the applicable amount. Once payment is done, the driver will be registered in system.

| QR Code based Vehicle 👻                       | Driver Registration         |            |                        |                        |                      |
|-----------------------------------------------|-----------------------------|------------|------------------------|------------------------|----------------------|
| <ul> <li>Vehicle Registration List</li> </ul> | Driver Registration Details |            |                        |                        | -                    |
| Vehicle Registration                          | Recommended By:             | Ļ          | ×                      |                        |                      |
| Driver Registration List                      | Driver Name                 |            | ×                      | No Image               |                      |
| Driver Registration                           | Driver Name.                |            |                        | Mano mage              |                      |
| Vehicle Pass for Wharf Entry<br>List          | Date Of Birth:              | DD-MM-YYYY | *                      |                        |                      |
| Vehicle Pass for Wharf Entry                  | License No.                 |            | ×                      | Choose File            |                      |
| Temporary Vehicle Pass List                   |                             |            | *                      |                        | ż                    |
| Temporary Vehicle Pass                        | License Expiry Date:        | DD-MM-YYYY | Phone No.              |                        |                      |
|                                               | Aadhar No:                  |            | * Address              |                        | *                    |
|                                               |                             |            |                        |                        |                      |
|                                               | Email Id:                   |            | Type of License        | Select Type of License | *                    |
|                                               | Upload Document             |            |                        |                        | -                    |
|                                               |                             |            |                        |                        | + Add                |
|                                               | Document Type               |            | Upload                 | ٥                      | ocument Name Actions |
|                                               |                             |            | Save & Exit Reset Back |                        |                      |

## 6. Steps for applying Wharf Entry Pass [Daily/Weekly/Temporary/Biometric]

- a. Click on Access Control menu.
- b. Select the type of pass [Daily/Weekly/Temporary/Biometric]

| COCHIN PORT TRUST                                   | Access Control        |                                                                                                    |                                                                                                    |                          |
|-----------------------------------------------------|-----------------------|----------------------------------------------------------------------------------------------------|----------------------------------------------------------------------------------------------------|--------------------------|
| Application for Daily Pass                          | Application for Daily | Pass                                                                                                    |                                                                                                    |                          |
| Application for Weekly                              | Pass Details          |                                                                                                    |                                                                                                    |                          |
| Pass                                                | ۲                     | WithOut Vehicle O With Vehicle                                                                                                    |                                                                                                    |                          |
| Application for Daily<br>Weekly Pass (Foreigner)    | To Department :       | Select Department Name                                                                                                    | * Company Name:                                                                                                    |                          |
| Application for<br>Temporary Wharf Entry<br>Pass    | Purpose Of Visit:     |                                                                                                    | * Location Of Visit:                                                                                                    | Select Location (        |
| Application for Biometric  Card                     | Duration:             | Daily                                                                                                    | * Berth Name:                                                                                                    | Select Berth Nan         |
| Magnetion for Boat                                  | Required From:        | 18-09-2021                                                                                                    | * Required To:                                                                                                    | 18-09-2021               |
| Crew Pass                                           | Phone No -            |                                                                                                    | *                                                                                                    |                          |
| 🕞 Lockdown Transit Pass 🔸                           | Those No              |                                                                                                    |                                                                                                    |                          |
| Duplicate Wharf Entry<br>Pass                       | 0 Note:               | *TM - for all normal port related activities<br>CE/CME- for contractors engaged in civil<br>DC - for staff of hired crafts/ Crew of ship | including surveys, ship repairs, stores/ wate<br>/mechanical engineering works.<br>s/contract staff engaged on works of ports & | r supply etc;<br>crafts. |
| ✓ Wharf Entry Permit with<br>Transaction Permission |                       | GAD – for others                                                                                                    |                                                                                                    |                          |

- Steps for applying <u>Vehicle Pass for Wharf Entry</u> Click on Vehicle Pass for Wharf Entry
  - a. Fill up all the details in the Pass Details section. The fields marked with \* are mandatory
  - b. Under the "Vehicle Driver Mapping"
    - i. Select the vehicle no which is already registered with CoPT.
    - ii. Select the Wharf Entry Pass No which was applied by the Agent for entering into Wharf.
    - iii. Select the combination of "License No- Driver Name" from the available list.
    - iv. Click "Save & Exit" after filling up all the details
    - v. After saving the record a notification will be sent to CoPT/CISF wherein the pass will be approved.

| ■ QR Code based Vehicle -<br>Pass    | Vehicle Pass for Wharf            | <sup>r</sup> Entry               |                        |                            |        |  |
|--------------------------------------|-----------------------------------|----------------------------------|------------------------|----------------------------|--------|--|
| Vehicle Registration List            | Pass Details                      |                                  |                        |                            | -      |  |
| Solution Stration Stration           | Recommended By:                   | Ļ                                | Phone No.:             |                            | *      |  |
| O Driver Registration List           | Required From:                    | 16-09-2021 07:00                 | * Required To:         | 17-09-2021 07:00           | ×      |  |
| Oriver Registration                  | Purpose Of Visit:                 | Salart Pusnosa of Visit          | * Location Of Visit    |                            |        |  |
| Vehicle Pass for Wharf Entry<br>List |                                   |                                  | *                      |                            |        |  |
| Vehicle Pass for Wharf Entry         | VCN(Vessel Name) / RI:            |                                  |                        |                            |        |  |
| Temporary Vehicle Pass List          | Vehicle - Driver Mapping          |                                  |                        |                            | -      |  |
| Temporary Vehicle Pass               | +                                 |                                  |                        |                            |        |  |
|                                      | SI.No.                            | Registration No - Vehicle type * | Wharf Entry Pass       | License No – Driver Name * | Action |  |
|                                      | 1                                 | Ļ                                | Ļ                      | Ļ                          | 1      |  |
|                                      |                                   |                                  |                        |                            |        |  |
|                                      | Upload SB/DO/RI                   |                                  |                        |                            |        |  |
|                                      | Select File No file chosen Upload |                                  |                        |                            |        |  |
|                                      |                                   | Document Name                    | Actions                |                            |        |  |
|                                      |                                   |                                  | Save & Exit Reset Back |                            |        |  |

- 8. Steps for printing QR Code For entry of vehicle inside wharf
  - a. Click on "Vehicle Pass For Wharf Entry List".
  - b. This list will contain all the applications applied by the respective Agents. If the application is not found in the list try querying by editing the "From Date" and "To Date" following by clicking on "Get Data" button.
  - c. Select the Application No and as seen in the below screenshot and under "Action" field click on the right most icon [PDF icon].

| COCHIN E                                             | Access Control  | 2                       |                  |                  | 24                  | <u> </u>    | ~                  |
|------------------------------------------------------|-----------------|-------------------------|------------------|------------------|---------------------|-------------|--------------------|
| Issue of Laminated Pass                              | Vehicle Pass    | for Wharf Entry List    |                  |                  |                     |             |                    |
| Wharf Entry Permit with >                            | Q Advance Sea   | rch                     |                  |                  |                     |             | -                  |
| Temporary Transaction<br>License                     | F               | rom Date: 01-08-2021    | Ê                |                  | To Date: 25-09-2021 | Ê           |                    |
| Duplicate RFID Card /      RFID TAG                  | Applie          | cation No.:             | Ļ                | Compa            | any Name :          | Ļ           |                    |
|                                                      |                 | Status: All             | × 👻              |                  |                     |             |                    |
| • Vehicle Registration List                          |                 |                         |                  |                  | Get Data Reset      |             |                    |
| Vehicle Registration                                 |                 |                         |                  |                  |                     | +Vehicle Pa | ss for Wharf Entry |
| O Driver Registration List                           | Application No. | Company Name 🖨          | Required From =  | Required To 🖨    | Location Of Visit 4 | Status≑     | Action             |
| Driver Registration                                  | 0505004000044   |                         |                  |                  |                     | Pass        |                    |
| Vehicle Pass for Wharf                               | GEPF0210900001  | 10026/1-SELF SUBMISSION | 04-09-2021 07:00 | 04-09-2021 07:00 | e w                 | Approved    |                    |
| Entry List                                           | GEPEO210800003  | 1002671-SELE SUBMISSION | 25-08-2021 07:00 | 01-10-2021 07:00 | 77                  | Pass        |                    |
| <ul> <li>Vehicle Pass for Wharf<br/>Entry</li> </ul> | SET SE 1000000  | INCENTIONEL ODDINIONION | 20 00 2021 01.00 | 0110202101.00    | fa fa               | Approved    |                    |

d. When clicking on the icon a form will be displayed (as seen in below screenshot) for print QR Code

| 嘂 QR Co<br>Pass | R Code based Vehicle  Vehicle Pass for Wharf Entry List                        |          |
|-----------------|--------------------------------------------------------------------------------|----------|
|                 | hice Print QR Code -GEPFO210900001                                             | × -      |
|                 | hide Registration No - Vehicle type:   King King King King King King King King | *        |
|                 | iver P                                                                         |          |
|                 | Get QR Code Close                                                              |          |
| Vehicle<br>List | hicle<br>st                                                                    |          |
|                 | hide                                                                           |          |
|                 | mpor                                                                           | rf Entry |
|                 | mpon                                                                           | ion      |
|                 |                                                                                |          |

- e. Here the Agents can select any combination of "Registration No Vehicle Type" and "License No Driver Name".
- f. Once both the combination is selected, click on "Get QR Code".
- g. Click on "**Print QR Code**". A new page (as seen in below screenshot) with "**Vehicle Pass For Wharf Entry**" will open

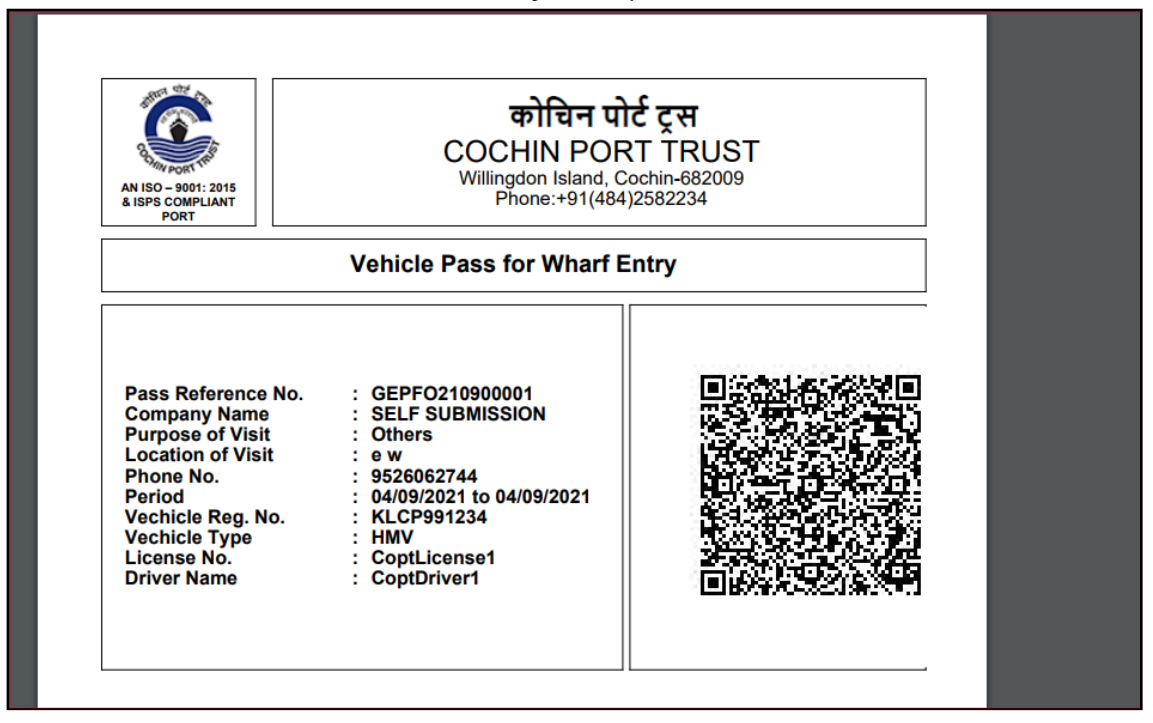

h. The user can take print out of this page and which must be produced before CISF at the gate prior to Wharf entry.